石垣市立宮良小学校 校長 仲間 一史 (公印省略)

## 「宮良小学校メールマガジンについて」

\*登録希望者の保護者の皆様に、お願い致します。

石垣市子育て支援 ICT 基盤整備事業として「宮良小学校メールマガジン」による情報共有を行っています。 携帯電話の電子メールアドレス※をお持ちの保護者様は是非ご登録ください。

※PCのメールアドレスでも登録可能ですが、緊急時の連絡も予定しているため出先でも確認できるアドレスの登録をお願いします。

\*「登録を済まされた方」および「どうしても登録手続きができない方」は、3枚目の所定の欄に必要事項を ご記入の上担任に申し出てください。

\*5月7日(木)の17:00にテストメールを送信します。それまでに登録してください。 なお、このシステムでは返信ができないようになっています。ご了承ください。

**QR** コード (空メール) による登録

QR コードを読み取り、空メールを送ることにより送信元のメールアドレスが仮登録されます。 返信で届いたメール本文中の URL から本登録をお願いします。

(1) QR コードの読取と空メールの送信

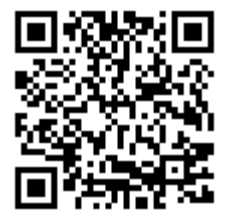

QR コードを読取り、空メールを送信してください。 QR コードを読み取れない場合は下記のメールアドレスを手入力し、空メールを送信 してください。

p-z0199988@mms.okinawacloud.com

【携帯電話の場合】カメラを起動し、QR コード、バーコードメニューを選択します。 メニューが無い場合、ツールにQR コード、バーコードメニューがある場合もあります。 【スマートフォンの場合】スマートフォンではQR コードアプリが導入されて無い場合があります。 無料アプリとして Android では「QR コードスキャナー」、iPhone では「Barcode」などがあります。

(2) 仮登録確認メールの受信

| <ul> <li>☆ メール</li> <li>■dfrom@mms.okinawacloud.com</li> <li>■空メール仮登録確認</li> <li>&gt; 2012/09/25 16:38:04</li> </ul> | 空メール仮登録確認のメールが送信されます。<br>メールを受信し、本文中の URL リンクを開いてくだ       |
|----------------------------------------------------------------------------------------------------|-----------------------------------------------------------|
| 仮登録されました。<br>記載されているURLから本登録を行ってください。<br>http://www.mms.okinawacloud.com/bm/p/f/form.php?r<br>                       | さい。<br>※メールが受信されない場合は例外設定の内容をご<br>確認いただき、再度空メールを送信してください。 |
| 尚、仮登録は一週間で無効になります。                                                                                                   |                                                           |

| 1 | E-Mail 💥 | @ (半角英数)  |
|---|----------|-----------|
|   |          | ✓ 1学年     |
| 2 | 学年※      | ✓ 2学年     |
|   |          | → 3学年     |
|   |          | < 4学年     |
|   |          | ✓ 5学年     |
|   |          | ✓ 6学年     |
|   |          | ✓ たんぽぽ    |
|   |          | ☞ 幼稚園     |
|   |          | ✓ 教職員     |
| 3 | 氏名※      |           |
| 4 | PTA      | 🔽         |
|   |          |           |
|   |          | ⑤ 登録 リセット |

お手数ですが、以下の内容をご入力の上「登録」ボタンをお押し下さ

(4) 登録完了確認メールの受信(登録の完了)

- メールアドレスは登録ミス防止のため「空 メール」送信にて自動的に入力されます。
- お子様の学年にチェックを入れてくださ い。複数の学年に在学中のお子様がいる場 合すべてにチェックを入れてください。
- ③ メール配信エラーなど個別に連絡するた め、氏名をフルネームで入力してください。
- ④ PTA 役員に所属している方はプルダウン より該当するものを選択してください。 それ以外の方は「--」としてください。
- ⑤ 入力が完了しましたら、「登録」ボタンを 押してください。

| ▲ メール Image: State of the state of the state | 空メール登録完了確認のメールが送信されます。<br>メールを受信し、登録内容の確認を行ってください。        |
|----------------------------------------------------------------------------------------------------|-----------------------------------------------------------|
| 登録が完了しました。<br>▼登録内容<br>E-Mail:<br>学年:2学年                                                                                                    | 登録内容の変更や配信の停止は下部の URL から実行で<br>きます。                       |
| 氏名 :                                                                                                    |                                                           |
| 登録内容の編集・解除は下記より行ってください。                                                                                                    | ○メール受信登録は、基本的にはこ希望者たけですか、 ○メール受信登録は、基本的にはこ希望者たけですか、       |
| ▼登録内容編集<br>http://www.mms.okinawacloud.com/bm/p/f/tf.php?id=z                                                                                                    | 深忌時の運船には知来的なシスケムですので、全味適有の登録を強く希望します。ご理解とご協力の程、宜しくお願いします。 |
| ▼配信停止<br>http://www.mms.okinawacloud.com/hm/n/f/s.nhp?id=z0                                                                                                    |                                                           |

## ※諸注意

- ○全てメールは手続きに従って受信登録をされた方にのみに配信されます。なお、携帯電話等で受信される 場合、通信にかかるパケット代金は受信される方の負担になります。メール受信登録料は無料です。
- ○ご登録いただいたメールアドレスは、毎年、新学年の初め(入学式の日)に次の学年に移行されます。 ご卒業の場合は削除いたしますのでご了承願います。
- ○ご登録いただいたメールアドレス、氏名等の個人情報は石垣市子育て支援 ICT 基盤整備事業による学校 メールマガジンシステム以外には使用しません。

## ※例外設定(空メールを送ってもメールの返信が無い場合)

迷惑メール対策として WEB (ウェブ)からの受信を拒否する設定となっている可能性がありますので、 宮良小学校「miyara-s@mms. okinawacloud. com」と仮登録確認用メールアドレス「dfrom@mms. okinawacloud. com」 からのメールは受信許可する設定を行ってください。

参考までに、各種キャリアの設定メニューまでの操作方法を記載します。詳細はお手持ちの携帯電話のマニュ アルを参照願います。

【ドコモの場合】

- ① 「 $i \mod e \, \forall \beta \nu$ 」をクリック  $\Rightarrow$  「 $1 : i \mod u$ 」を選択してください。
- ② カーソルを下げて「1:お客様サポート FREE」を選択します。
- ③ 「3:各種設定(確認・変更・利用)」までカーソルを下げて選択します。

各種設定(確認・変更・利用)の画面で「メール設定」を選択します。

【 a u の場合】

- ① 「Eメールボタン」を選択 ⇒ 「Eメールメニュー」に接続してください。
- ② 「 Eメール設定 」を選択してください。
- ③ Eメール設定の画面の中で、「メールフィルター」を選択します。⇒EZウェブへの接続を行います。よろしいですか?⇒「 1接続する 」を選択します。
- 【ソフトバンク (ボーダフォン) の場合】
  - ① 「Y!」ボタン、又はウェブボタンを押して「YAHOOサイト」に接続します。
  - ② カーソルを下げて、「設定・申込」を選択します。 MySoftBank(設定・申込)の画面で更にカーソルを下げて「各種変更手続き」を選択します。
  - ③ 各種変更手続きの画面で、「・メール設定(アドレス・迷惑メール等)」にカーソルを移動して選択します。

切り取り線

\*登録を済まされた方は下記の情報をご記入の上、「登録済み」を選択し担任へ提出してください。 (複数在学の場合は上の学年の担任へお願いします。)

## 登録済み

| 氏名:      |    |    |    |    |    |    |     |
|----------|----|----|----|----|----|----|-----|
| E-mail : |    |    |    |    |    |    |     |
| お子様の学年:  | 6年 | 5年 | 4年 | 3年 | 2年 | 1年 | 幼稚園 |

\*メールアドレスの記入は明確にお願いします。

例( 数字「1」と半角英字「1 (エル)」、数字「0」と英字「O (オー)」等は特に注意してください)